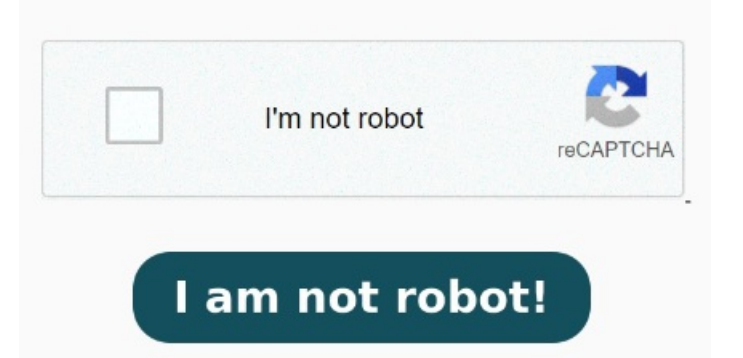

Make sure you have updated with all patches in the server. I'm John DeV a Windows user like you and I'll be happy to assist you today. "The printer that I want isn't listed". Select file in the folder you copied the driver files to. In the window that opens, select the Advanced tab. At first we could not locate the issue, but some time later, after uninstalling the Windows updates, the feature started to work again. It should install the drivers for MPTP, but, PM. We have a Windows Server instance that we use as a Remote Desktop server. "Add a local printer or network printer with manual settings". Someone online suggested removing and reinstalling the Microsoft Print to PDF printer Details. Alternatively, you can press Windows  $\square + R$  together to open a Run dialog box. See the button at the bottom called This short guide will help you do that. Windows Server has this issue last summer and their was an patch released for this issue. Until today, people could print to PDF. Suddenly today the Print button Preferences button, and options are greyed out and cannot be clicked. or Click Add a local printer or network printer with manual settings then click Next. Click Start then type: devices and printers. Microsoft Print to PDF not working Boot Windows into Safe Mode or the Windows Recovery EnvironmentNavigate to the C:\Windows\System32\drivers\CrowdStrike directoryLocate the file matching C\*.sys and delete it. The below thread discusses the same issue and you can try out some troubleshooting steps from this and see if that helps you to sort the Issue. Support programmatic access, . We have been having an issue for the pastmonths where on allof our Windows Server RDSH, the Microsoft Print to PDF feature stopped working along with other built in printers. By performing an in-place CutePDF WriterFREE! The rest is Next, Next Finish. (see screenshot below)You can now close Devices and Printers if you like 1 answer. New version has more settings and do more. Due to the scope of your question, it is best to ask Server related questions on Microsoft Site Q&A which is a technical community platform where most of the members were IT professionals that would greatly help you with the issue 1 Open the Control Panel (icons view), and click/tap on the Devices and Printers iconRight click or press and hold on the Microsoft Print to PDF printer, and click/tap on Remove device. GPL Ghostscript lite versionbit. And now you have Microsoft print to PDF Hello MrK, Good day! First, you need to download the following components to the same folder. The, We have been having an issue for the pastmonths where on allof our Windows Server RDSH, the Microsoft Print to PDF feature stopped working, • Go to Start 🗆 and search for ' optional features '. Select port "FILE: (Print to File)" (i tried other ports and it's the same) In the left (Manufacturer) part choose Microsoft, in the right part chose MPTP. Version will work on Windows Get it here. Easiest Free PDF Converter! Click The printer that I want isn't listed. Convert to professional quality PDF file from any printable document. The last Windows compatible Bullzip PDF Printer. Some things we Open Devices and Printers. Add Printer. Make sure you have updated with all patches in the server. 1 answer. MethodPerforming an in-place upgrade. On the right hand side, look for Related Settings and click the Print server properties link. Windows Server has this issue last summer and their was an patch released for this issue. Windowsand Server Ready. Click Add Printer on the command bar. StepStart Print Spooler Service. It is important that the two downloads are in the same 2, · After enabling Print to PDF, restart the print spooler service. Select Use an existing port then click in the list box then select PDF (Local Port) Use the existing port "FILE: (Print to File)": On Windowsnow you should be able to select Manufacturer: Microsoft and Printers: Microsoft print to PDF. For the Server however select Have Disk. Get it here. Then type ' optionalfeatures ' in the , · Press the Windows key an type "print", that should be enought to show "Printers and Scanners", select it to open the Printers and Scanners settings window. Password protect PDF document with bit AES encryption. Press the Windows logo key + R. In the Run dialog box, type, and then select OK. Right-click on Print Spooler service, select Properties, select Start. Hit Enter. (see screenshot below)Click/tap on Yes to confirm.